MS&AD 三井住友海上

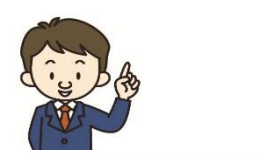

## ご注意点

<インターネットでのご契約時に変更できない主な項目>

- ・お車の変更(登録番号などもご変更いただけません)
- ・保険契約者、記名被保険者(ご契約のお車を主に使用される方)、ご契約の お車の所有者(車両所有者)の変更 など また、満期日直前の事故や満期日直前の車両入替など、ご契約内容の変更が

あると、インターネットでお手続きいただけない場合もございます。

#### ◆お手数ですが、ご不明な点は取扱代理店までお問い合わせください。

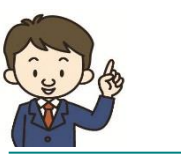

Q & A

Q1.インターネットによる契約手続きはいつまでできますか? A1.満期日の前日までお手続きいただけます。

- Q2.車を買い換える場合、インターネットによる契約手続き時にあわせて手続きできますか?
- A2.インターネットによる契約手続きでは、お車の変更はお手続きいただけません。お手数ですが、取扱代理店までご連絡ください。

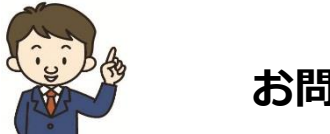

お問い合わせは

取扱代理店

ヤマハ発動機ビズパートナー 保険サービス部

E-mail : ymbp\_hoken@yamaha-motor.co.jp

2023.09/AYD13

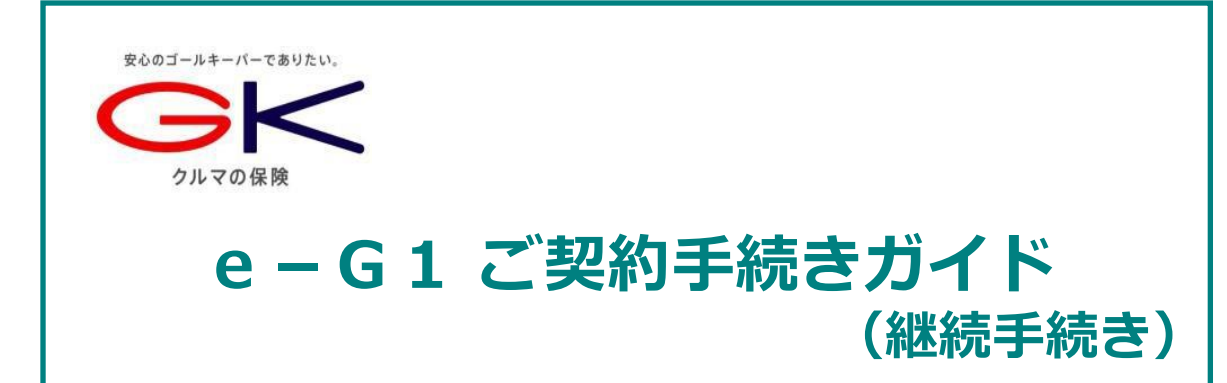

## インターネットで団体扱自動車保険のご契約手続き (継続手続き)ができます。是非ご利用ください!

<お手続き可能時間>7:00~26:30 ※年末年始システムメンテナンス時間除く

#### <推奨環境>

|                  | OS                           | ブラウ ザ                  |
|------------------|------------------------------|------------------------|
| スマートフォン<br>タブレット | ios 15,16 / Android10.0~12.0 | Safari / Google Chrome |
| パソコン             | Windows10,11                 | Google Chrome / Edge   |

## お手続きの前に

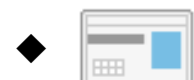

ご契約のお車を主に使用される方の<u>運転免許証</u>をご準備ください。

### 操作にあたって

- ◆ <u>60分以上</u>画面を操作しない状態が続くと、タイムアウトになります。 その場合、お手数ですが、もう一度最初からお手続きをお願いします。

# スマートフォン版 どこでもお手軽にご継続手続きができます!

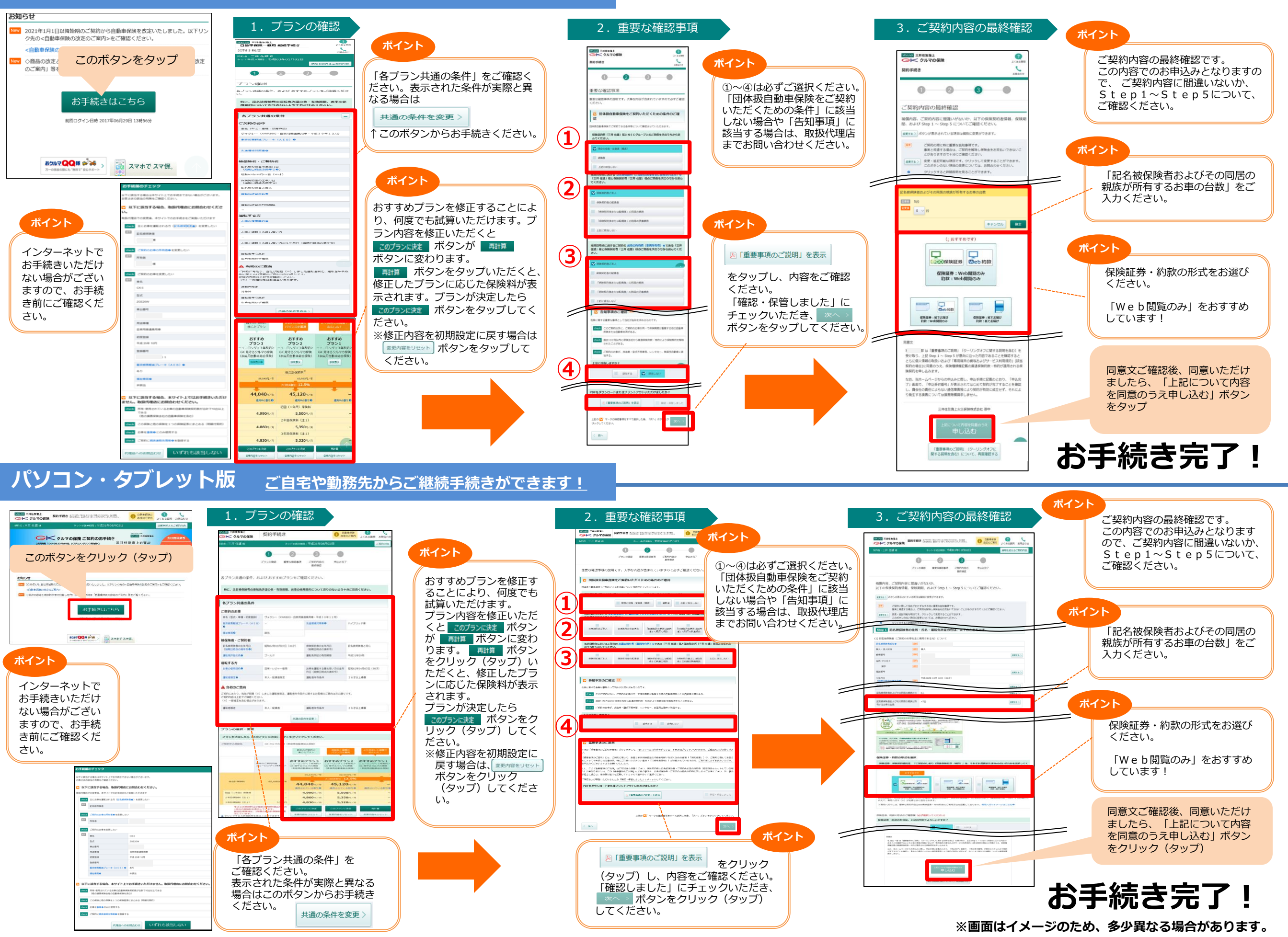